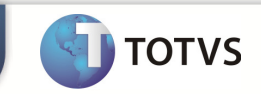

| Integração To         | tvs Educacional x TOTVS LMS                                  |
|-----------------------|--------------------------------------------------------------|
| Produto               | : TOTVS Educacional x TOTVS LMS (Learning Management System) |
| Processo              | : Cadastro Turma/Disciplina                                  |
| Subprocesso           | Cadastrar turmas/disciplinas                                 |
| Data da<br>publicação | : 18/09/2013:                                                |

Este documento tem como objetivo de orientar o processo de cadastro de Turma/Disciplina no TOTVS Educacional.

Qualquer ação feita inclusão, alteração ou exclusão em um complemento de disciplina deverá ser replicada para o TOTVS LMS.

DESENVOLVIMENTO/PROCEDIMENTO

## 📣 Atenção

- ✓ Realizar a instalação do TOTVS LMS.
- ✓ Realizar a instalação da integração TOTVS Educacional x TOTVS LMS no módulo de integração do RM.
- ✓ A integração deve estar ativa.
- ✓ Configurar WebService.

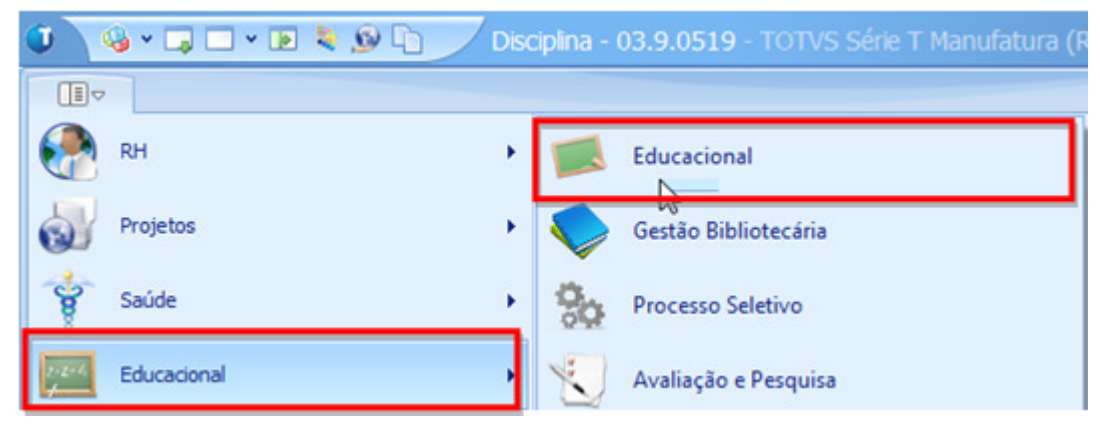

Passo 1 – Acesse : RM | Módulo Educacional | Educacional.

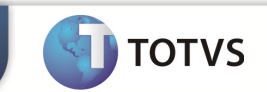

Passo 2 – Acesse: Currículo e Oferta | Turma | Processos |Cadastrar Turma/Disciplinas.

| Ū | 1       | 🤹 • 🗔 🗆 • (              | D 💐 😥 🗅                                      | Turma - 03         | .9.0519 - TOTVS Série T Manufatur                      | a (RM)                        |                                                   |             |
|---|---------|--------------------------|----------------------------------------------|--------------------|--------------------------------------------------------|-------------------------------|---------------------------------------------------|-------------|
|   |         | Currículo e Of           | erta Mat                                     | rícula e Avaliação | Atividades acadêmicas Finan                            | ceiro / Contábil              | Configurações                                     | Customizaçã |
| 4 | Aluno e | Professores<br>Professor | sos Matrizes<br>curriculares<br>Estrutura cu | Mais +             | Períodos Parametrização<br>letivos por curso<br>Oferta | plinas<br>Situação<br>matrícu | de Turnos e Auxiliares<br>a horários<br>Acadêmico |             |
|   |         | 👂 Página Inicial -       | 03.9.0507 🗵                                  | Turma Disciplina   | - 03.9.0519 🗵 Turma - 03.9.0519 🗙                      |                               |                                                   |             |
|   | ) 🗗     | × 💈 📧                    | < > > A a                                    | 1/99 🔛             | Exportar 🝷 🎯 🕕 Anexos 👻                                | 🍓 Processos                   | 🔽 🔶 [Filtro: todos                                | s] <b>-</b> |
| L | ayout:  | Padrão -                 |                                              | II I 2 2           |                                                        | Cadastrar                     | furmas/Disciplinas                                |             |
| 4 | rraste  | aqui o cabeçalho d       | e uma coluna par                             | a agrupar          |                                                        | Copiar tun<br>Gerar nº d      | mas entre período letivo<br>e alunos Labore       | 63          |
| Г | [x]     | Período le 1             | Cód. Turma                                   | Nome reduzido      | Nome                                                   | Gerar plan                    | o de aula sequencial                              |             |
| > |         | 2014/2                   | T12013                                       | music              | Turma music 1                                          | Imprimir r                    | latório                                           |             |
|   |         | 2013/2                   | T12013                                       | music              | Turma music 1                                          | Impinini                      | atono                                             |             |
| Г |         | 2013/2                   | 9898                                         | Noventa            | Noventa                                                | 🛃 Fluxo de a                  | tendimentos                                       | •           |
|   |         | 2013/2                   | S8NA-1-2-1-5                                 | 8° P               | Turma de Sistema de Informação 8º Perío                | 📩 Fórmula V                   | sual                                              | •           |
|   |         | 2013/1                   | 2323                                         | CTR                | cadastro de turma rapido                               |                               |                                                   |             |
|   |         | 2013/1                   | T12013                                       | music              | Turma music 1                                          | Seração d                     | e Planilhas em Lote                               |             |
| Г |         | 2013/1                   | 16_09                                        | ttt                | Assistente de cadastro teste                           | Cópia da c                    | onfiguração da visão                              |             |

**Passo 3** – Informe o período letivo de destino e dados adicionais referente à turma e clique em avançar.

| Cadastrar               | Turmas/Disciplinas                                        |                      |             |           |              |
|-------------------------|-----------------------------------------------------------|----------------------|-------------|-----------|--------------|
| Seleção o<br>Selecion   | <b>de parâmetros</b><br>ne o período que contém as discip | olinas à serem cadas | radas       |           | TOTVE        |
| Código do p             | período:                                                  |                      |             |           |              |
| 2013                    | Periodo                                                   |                      |             |           |              |
| Todos os                | períodos 📃 Considerar Optativ                             | vas / Eletivas       |             |           |              |
| Código da<br>disciplina | Nome da disciplina                                        |                      |             | No<br>red | me<br>luzido |
| Musc-1                  | teoria musical 12345                                      |                      |             | TM        | 2123         |
|                         |                                                           |                      |             |           |              |
| Opções                  |                                                           | < Voltar             | Avançar > C | ancelar   |              |

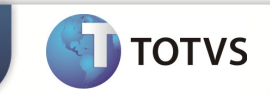

Passo 4 – Selecione e informe os dados que serão comuns as Turmas/Disciplinas e clique em avançar.

|                                                                                          |                                                    |                              | TOTY |
|------------------------------------------------------------------------------------------|----------------------------------------------------|------------------------------|------|
| Duração da aula (minutos):<br>50<br>Custo médio:<br>20,0000                              | Utilizar Tumo da Tuma<br>Turno:                    | Tipo da turma:<br>Presencial | •    |
| Data inicial:<br>01/07/2013 ↓▼<br>Data final:<br>29/11/2013 ↓▼<br>Número de aulas:<br>60 | Fórmula para cálculo de médias<br>Centro de custo: | :/aprovação:                 |      |
| Prédio:                                                                                  |                                                    | Bloco:                       |      |
| láximo de alunos:                                                                        | Vagas para calouros:                               | Mínimo de alunos:            |      |
| i0<br>Iº Máx. alunos outros cursos:                                                      | 10                                                 | 10                           |      |

OBS: - Somente serão enviados para o TOTVS LMS Turma/Disciplinas que possuem tipo.

- Caso a Turma/Disciplina já pussua dados associados e necessario marca a opção " Atualiza dados de Turma/Disciplinas existentes".

| 🕥 Cadastrar Turmas/Disciplinas |                                                   |                                     |                                       |  |  |  |
|--------------------------------|---------------------------------------------------|-------------------------------------|---------------------------------------|--|--|--|
| Execuçã                        | io concluída                                      |                                     | TOTVS                                 |  |  |  |
|                                | A execução do processo foi concluída com sucesso. |                                     |                                       |  |  |  |
|                                | Solicitado em:<br>16/09/2013 17:37:35             | Iniciado em:<br>16/09/2013 17:37:38 | Finalizado em:<br>16/09/2013 17:37:55 |  |  |  |
|                                |                                                   |                                     |                                       |  |  |  |
|                                |                                                   |                                     |                                       |  |  |  |
|                                |                                                   |                                     |                                       |  |  |  |
|                                |                                                   |                                     |                                       |  |  |  |
|                                |                                                   |                                     |                                       |  |  |  |
|                                |                                                   |                                     |                                       |  |  |  |
|                                |                                                   |                                     |                                       |  |  |  |
|                                |                                                   |                                     |                                       |  |  |  |
|                                |                                                   |                                     |                                       |  |  |  |
|                                |                                                   |                                     | Fechar                                |  |  |  |
|                                |                                                   |                                     |                                       |  |  |  |

Processo de cadastro de turmas realizado com sucesso.